# PAYE MODERNISATION

Filing Amendments with Payroll 2019

**CollSoft Limited** 

## PAYE MODERNISATION - FILING AMENDMENTS WITH PAYROLL 2019

From time to time you may need to make changes to payroll entries that you have already submitted to Revenue.

Submitting such amendments to Revenue is a straightforward process with Payroll 2019, but it can be a little confusing to understand how those amendments are presented to you via the ROS dashboard.

The purpose of this guide is to explain how such amendments are filed, and how they look in the ROS dashboard after submission.

We will be taking an example of a single payroll which is submitted to Revenue, then amended in CollSoft Payroll and finally resubmitted to Revenue.

### RUNNING A NEW PAYROLL AND SUBMITTING AN ORIGINAL SUBMISSION

Running a new payroll and making an original submission in CollSoft Payroll is a relatively straightforward process.

| Image: Collins, Jason       Image: Collins, Jason       Image: Collins, Jason       Image: Collins, Jason       Image: Collins, Jason       Image: Collins, Jason       Image: Collins, Jason       Net Pay: E 1,776.39         Pay       Hgis       Adds/Deds       Dept. Anal.       Note       Emp. Costs       Pension       BIK       Loan       RPN       Cessation       View       This Period       C YID       Save         Pay Element       Hours       Units       Rate       Value       Collins, Jason       Save       Delete         View       This Period       C YID       Save       This Period       C YID       Save       Save       Delete       Save       Delete       Save       Delete       Save       Delete       Save       Delete       Save       This Con       NIL       Taxable Adds       NIL       NIL       Save       This Con       Net Pay       Save This Con       Net Pay       Save This Con       Net Pay       Save This Con       Net Pay       Save This Con       Net Pay       Save This Con       Net Pay       Save This Con       Net Pay       Save This Con       Net Pay       Save This Con       Net Pay       Save This Con       Net Pay       Not Save This Con       Net Pay       Not Save This Con       Net Pay       Not Save                                                                                                    | < Collins, Jason 6724737S EMPIE                                                                                             | 00000001 - Month N                                                                                                    | lo 3 (Last Updated                         | d on 28/01/201                                       | 9 19:05:46)                                                                   |                                                                                                    |                                                                                                    | <b>—</b>                                 |
|----------------------------------------------------------------------------------------------------|----------------------------------------------------------------------------------------------------|----------------------------------------------------------------------------------------------------|--------------------------------------------|------------------------------------------------------|-------------------------------------------------------------------------------|----------------------------------------------------------------------------------------------------|----------------------------------------------------------------------------------------------------|------------------------------------------|
| Collins, Jason         Net Pay: € 1,776.39           Pay         Hgis         Adds/Deds         Dept. Anal.         Note         Emp. Costs         Pension         BIK         Loan         RPN         Cessation           Pay Elements         Hours         Units         Rate         Value         Pay         3,000.00           OVERTIME 1         0.00         Hrs         0.00         0.00         0.00         Hit         Save         Delete         Save         Save         Delete         Save         Delete                                                                                                    | 😂 🖬 🎒 🔣 🖌 🖌 Collins, Jas                                                                                                    | on                                                                                                    | ▼ ►                                        | н 💿                                                  |                                                                               |                                                                                                    |                                                                                                    |                                          |
| Pay         Hgls         Adds/Deds         Dept. Anal.         Note         Emp. Costs         Pension         BIK         Loan         RPN         Cessation           Pay Elements                                                                                                    | Collins, Jason                                                                                                    |                                                                                                    |                                            |                                                      |                                                                               | Net F                                                                                                    | Pay:€∶                                                                                                    | 1,776.39                                 |
| Pay Elements       Hours       Units       Rate       Value       Pay       Display       Display <thdisplay< th="">       Display       <thd< th=""><th>Pay Hols Adds/Deds Dept. A</th><th>Anal.   <u>N</u>ote   <u>E</u>mp. C</th><th>osts   Pension   BIK</th><th>K Loan RPN</th><th>Cessation</th><th>View © This Period</th><th>C YTD</th><th>Save</th></thd<></thdisplay<> | Pay Hols Adds/Deds Dept. A                                                                                                  | Anal.   <u>N</u> ote   <u>E</u> mp. C                                                                                                    | osts   Pension   BIK                       | K Loan RPN                                           | Cessation                                                                     | View © This Period                                                                                                    | C YTD                                                                                                    | Save                                     |
| Allow PAYE/USC Refunds     BASIC PAY     3,000.00       Total Pay     3,000.00       Payroll Date:     17/03/2019       Payroll Date:     17/03/2019       Payroll Date:     17/03/2019       Payroll Date:     17/03/2019       Payroll Date:     17/03/2019                                                                                                    | Pay Element<br>STD. HOURS<br>OVERTIME 1<br>OVERTIME 2<br>OVERTIME 3<br>Overtime 4<br>Overtime 5<br>Overtime 6<br>Overtime 7 | Hours         Units           0.00         Hrs           0.00         Hrs           0.00         Hrs           0.00         Hrs           0.00         Hrs           0.00         Hrs           0.00         Hrs           0.00         Hrs           0.00         Hrs           0.00         Hrs           0.00         Hrs | Rate 0.00 0.00 0.00 0.00 0.00 0.00 0.00 0. |                                                      | Value<br>0.00<br>0.00<br>0.00<br>0.00<br>0.00<br>0.00<br>0.00<br>0.00<br>0.00 | + BIK<br>+ BIK<br>+ Taxable Adds<br>- Allowable Deds<br>+ Taxable III. Ben.<br><b>Taxable Gross</b><br>- (Tax III Ben + BIK)<br>- PAYE<br>- PRSI<br>- USC & Parking Levy<br>- LPT<br>Net Pay<br>+ Non Tax Adds | s,000.80<br>+ 1,372.88<br>NIL<br>NIL<br>+ 1,372.88<br>- 910.82<br>- 174.92<br>- 89.12<br>- 48.75<br>1,776.39<br>NIL | Delete<br>Save This Comp<br>Net -> Gross |
| View Workings                                                                                                    | Allow PAYE/USC Refunds Payroll Date: 17/03/2019 Ref No:                                                                     |                                                                                                    | Pa<br>Pa                                   | BASIC PAY<br>Total Pay<br>ayment Date:<br>ay Method: | 3,000.00<br>3,000.00<br>17/03/2019<br>Cheque                                  | + Non Tax Ados<br>- Non Allow Deds<br>+ Illness Benefit<br>THIS PAYMENT<br>PRSI EM<br>PRSI Class 4 V<br>Insurable Weeks                                                                                        | NIL<br>NIL<br>1,776.39<br>NIL<br>Weeks @ S1                                                                         |                                          |

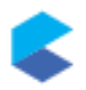

This payroll entry is summarised as follows;

| Pay        | BIK        | Taxable Gross | PAYE     | PRSI     | USC     | LPT |  |
|------------|------------|---------------|----------|----------|---------|-----|--|
| € 3,000.00 | € 1,372.88 | € 4,372.88    | € 910.82 | € 174.92 | € 89.12 | € - |  |

This is then submitted to Revenue using the Payroll Submission Wizard, and the figures acknowledged by Revenue are as expected.

|                   | Sent From<br>Payroll | Acknowledged<br>By REVENUE | Submission Processing Status:        |
|-------------------|----------------------|----------------------------|--------------------------------------|
| PAYE:             | 910.82               | 910.82                     | ACKNOWLEDGED                         |
| PRSI:             | 174.92               | 174.92                     | Revenue Acknowledgement ID:          |
| USC:              | 89.12                | 89.12                      | eb206013-f038-4f25-87f6-398f49fab896 |
| LPT:              | 48.75                | 48.75                      |                                      |
| Total:            | 1,223.61             | 1,223.61                   |                                      |
| Payslip Count:    | 1                    | 1                          |                                      |
| Number of Invalid | Payslips:            | 0                          |                                      |

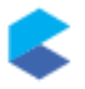

Logging into ROS these figures can be confirmed by using the "View Payroll" option;

|                                                                                                    |                                                                    | <u>Gaeilge</u> <u>Sign (</u>              |
|----------------------------------------------------------------------------------------------------|--------------------------------------------------------------------|-------------------------------------------|
| evenue a Mirrann Pays                                                                                                   | rroll Reporting                                                    |                                           |
| ROS homepage                                                                                                    |                                                                    |                                           |
| •                                                                                                    |                                                                    |                                           |
| iew payroll                                                                                                    |                                                                    | Make a new submissio                      |
|                                                                                                    |                                                                    |                                           |
| Search by                                                                                                    | Select - Sear                                                      | rch                                       |
| Cently updated ru<br>following payroll runs were re<br>st updated: 28/01/2019                                           | INS<br>cently submitted / updated.<br>at 10:20 PM                  |                                           |
|                                                                                                    |                                                                    |                                           |
|                                                                                                    | Total PAYE deduction                                               | ns Submission summary                     |
| Payroll run details                                                                                                    |                                                                    |                                           |
| Payroll run details<br>Payroll reference: Month_03                                                                      | Income Tax: €910.82                                                | Active items: 1                           |
| Payroll run details<br>Payroll reference: Month_03<br>Status: Processed ①                                               | Income Tax: €910.82<br>PRSI: €174.92                               | Active items: 1<br>Payroll submissions: 1 |
| Payroll run details<br>Payroll reference: Month_03<br>Status: Processed ①<br>Last updated: 28/01/2019                   | Income Tax: €910.82<br>PRSI: €174.92<br>USC: €89.12                | Active items: 1<br>Payroll submissions: 1 |
| Payroll run details<br>Payroll reference: Month_03<br>Status: Processed ①<br>Last updated: 28/01/2019<br>Tax year: 2019 | Income Tax: €910.82<br>PRSI: €174.92<br>USC: €89.12<br>LPT: €48.75 | Active items: 1<br>Payroll submissions: 1 |

A more detailed view of the submission shows

|                                                                                               | (6355880S)                                                         |                          |                                            |                                               |                       |                                |                    |                         |                      | Gaeilge                | Sign out                        |
|-----------------------------------------------------------------------------------------------|--------------------------------------------------------------------|--------------------------|--------------------------------------------|-----------------------------------------------|-----------------------|--------------------------------|--------------------|-------------------------|----------------------|------------------------|---------------------------------|
| evenue                                                                                        | Pay                                                                | roll Rep                 | orting                                     |                                               |                       |                                |                    |                         |                      |                        |                                 |
| Back                                                                                          |                                                                    |                          |                                            |                                               |                       |                                |                    |                         |                      |                        |                                 |
| iew pay                                                                                       | roll                                                               |                          |                                            |                                               |                       |                                |                    |                         |                      | Make a new su          | bmission                        |
| Search by                                                                                     | -                                                                  | Select -                 |                                            | ,                                             | Searc                 | h                              |                    |                         |                      |                        |                                 |
| ayroll run                                                                                    |                                                                    |                          |                                            |                                               |                       |                                |                    |                         |                      |                        |                                 |
| ese are your pay                                                                              | yroll run details.                                                 | Please downlo            | ad the payrol                              | l run summar                                  | ry for furthe         | er informat                    | ion.               |                         |                      |                        |                                 |
| <u> </u>                                                                                      | •                                                                  |                          |                                            |                                               |                       |                                |                    |                         |                      |                        |                                 |
| Payroll run                                                                                   | details                                                            |                          | Tot                                        | al PAYE de                                    | duction               | 5                              |                    | Submis                  | ssion sumn           | nary                   |                                 |
| Payroll referent<br>Status: Proce                                                             | nce: Month_03                                                      |                          | Inco                                       | me Tax: €910<br>I: €174.92                    | .82                   |                                |                    | Active ite<br>No. of wa | ems: 1<br>ernings: 0 |                        |                                 |
| Last updated:                                                                                 | 28/01/2019                                                         |                          | USC                                        | €89.12                                        |                       |                                |                    | Payroll s               | ubmissions: 1        |                        |                                 |
| Tax year: 2019                                                                                |                                                                    |                          | LPI:                                       | €48./5                                        |                       |                                |                    |                         |                      |                        |                                 |
|                                                                                               |                                                                    |                          |                                            |                                               |                       |                                |                    |                         |                      |                        |                                 |
| ^ Recent su                                                                                   | Ibmissions                                                         |                          |                                            |                                               |                       |                                |                    |                         |                      |                        |                                 |
| A Recent su<br>Date submitted                                                                 | Ibmissions                                                         | Additions                | Corrections                                | Deletions                                     | Invalid<br>items      | Income Ta                      | x PRSI             | USC                     | LPT                  | Status 🕕               | Action                          |
| <ul> <li>Recent su</li> <li>Date submitted</li> <li>28/01/2019</li> <li>10:20 PM</li> </ul>   | Submission ID                                                      | Additions                | Corrections                                | Deletions                                     | Invalid<br>items<br>D | Income Ta<br>€910.82           | x PRSI<br>€174.92  | USC<br>€89.12           | LPT<br>€48.75        | Status ①<br>Completed  | Action<br><u>View</u>           |
| <ul> <li>Recent su</li> <li>Date submitted</li> <li>28/01/2019</li> <li>10:20 PM</li> </ul>   | Bubmission ID<br>Submission                                        | Additions                | Corrections 0                              | Deletions i                                   | Invalid<br>items      | Income Ta<br>€910.82           | x PRSI<br>€174.92  | USC<br>€89.12           | LPT<br>€48.75        | Status ()<br>Completed | Action<br><u>View</u>           |
| Recent su Date submitted 28/01/2019 10:20 PM      Active ite                                  | Bubmissions<br>Submission ID<br>Submission<br>ms                   | Additions<br>1           | Corrections 1                              | Deletions i<br>i                              | Invalid<br>items<br>D | Income Ta<br>€910.82           | x PRSI<br>€174.92  | <b>USC</b><br>€89.12    | LPT<br>€48.75        | Status ()<br>Completed | Action<br><u>View</u>           |
| Recent su     Date submitted     28/01/2019     10:20 PM     Active itee These are the ac     | I Submission ID<br>Submission<br>MS<br>ttive submission            | Additions 1 items.       | Corrections 1                              | Deletions i                                   | Invalid<br>items      | Income Ta                      | x PR51<br>€174.92  | USC<br>€89.12           | LPT<br>€48.75        | Status ()<br>Completed | Action<br><u>View</u>           |
| A Recent su Date submitted 28/01/2019 10:20 PM     Active iter These are the ac Submission ID | I Submission ID<br>Submission ID<br>Submission<br>Title submission | Additions<br>1<br>items. | Corrections 1<br>0 (<br>7 Employment<br>10 | Deletions i<br>D (<br>t Employer<br>reference | Invalid<br>items      | Income Ta<br>€910.82<br>ate In | ox PRSI<br>€174.92 | USC (89.12              | LPT                  | Status ①<br>Completed  | Action<br><u>View</u><br>Action |

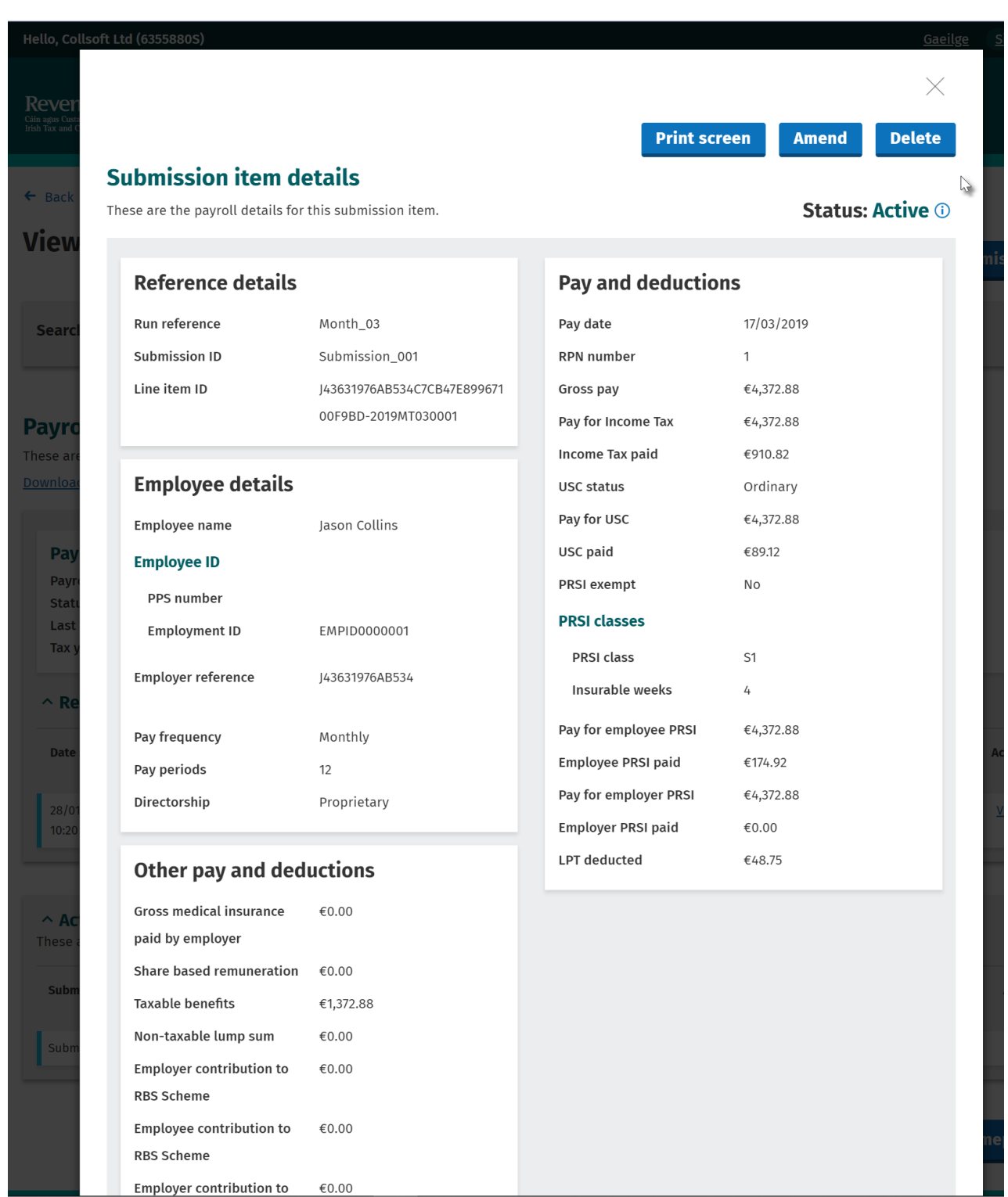

#### And finally, the detail behind the actual Payslip is as follows

## AMENDING THE PAYROLL AND SUBMITTING TO REVENUE

0.00 Hrs

0.00 Hrs

0.00 Hrs

0.00 Hrs

Overtime 5

Overtime 6

Overtime 7

Overtime 8

Ref No:

Allow PAYE/USC Refunds

Payroll Date: 17/03/2019

🐐 Collins, Jason 6724737S EMPID0000001 - Month No 3 (Last Updated on 28/01/2019 22:23:45) 🚔 🔲 🎒 🚺 🖣 Collins, Jason 👻 🕨 🖌 💿 Collins, Jason Net Pay: € 2,016.39 Pay Hols Adds/Deds Dept. Anal. Note Emp. Costs Pension BIK Loan RPN Cessation (
This Period () YTD View Pay Elements 3,500.00 Pay + BIK + 1,372.88 Value 🔥 Pay Element Hours Units Rate + Taxable Adds NIL STD. HOURS 0.00 Hrs 0.00 0.00 - Allowable Deds NIL OVERTIME 1 0.00 Hrs 0.00 0.00 + Taxable Ill. Ben. NIL Taxable Gross 4,872.88 0.00 Hrs 0.00 0.00 OVERTIME 2 - (Tax Ill Ben + BIK) - 1,372.88 0.00 Hrs 0.00 0.00 OVERTIME 3 - PAYE - 1,110.82 0.00 0.00 Overtime 4 0.00 Hrs

0.00

0.00

0.00

0.00

Now we are going to amend the payroll by increasing the pay by €500 as shown;

| i nis second payroli ri | un can be compared to | o the original run, | and the differences | calculated as follows; |
|-------------------------|-----------------------|---------------------|---------------------|------------------------|

BASIC PAY

Total Pay

Payment Date:

Pay Method:

|             | Pay        | BIK        | Тах | able Gross |    | PAYE     | PRSI     | USC      | LF | ۲ |
|-------------|------------|------------|-----|------------|----|----------|----------|----------|----|---|
| 1st Run     | € 3,000.00 | € 1,372.88 | €   | 4,372.88   | €  | 910.82   | € 174.92 | € 89.12  | €  | - |
| 2nd Run     | € 3,500.00 | € 1,372.88 | €   | 4,872.88   | €1 | L,110.82 | € 194.92 | € 129.12 | €  | - |
| Differences | € 500.00   | € -        | €   | 500.00     | €  | 200.00   | € 20.00  | € 40.00  | €  | - |

- PRSI

- LPT

Net Pay

PRSI EM

PRSI Class

- USC & Parking Levy

+ Non Tax Adds

- Non Allow Deds

+ Illness Benefit THIS PAYMENT

Insurable Weeks

View Workings

0.00

0.00

0.00

17/03/2019

Cheque

0.00 🗸

3,500.00

3,500.00

-

When this second run is submitted to Revenue, CollSoft Payroll submits the new total figures for the payroll entry, and it identifies that this new entry is a replacement for the first entry that was filed.

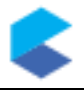

X

N

Save

Delete

Net -> Gross

Close

- 194.92

- 129.12

2,016.39

2.016.39

eks @ S1

4

4 W

48.75

NIL

NIL

NTI

NIL

Save This Com

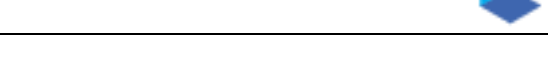

So, the second submission transmits a Gross Pay of €4,872.88, PAYE €1,110.82, PRSI €194.92, USC €129.12 to Revenue, but it also identifies the original submission that is being amended.

Even though the second submission will contain the new totals for the payslip, it is important to note that the liabilities arising from this second submission are reduced by the amount of the liabilities submitted in the first submission.

The Payroll Submission Wizard in Payroll 2019 will represent these figures as follows;

|          |                                                                  |                     |   |                      |              |                    |          | ×      |  |  |  |
|----------|------------------------------------------------------------------|---------------------|---|----------------------|--------------|--------------------|----------|--------|--|--|--|
| Step 3 - | Step 3 - Make Submission To Revenue                              |                     |   |                      |              |                    |          |        |  |  |  |
| Υοι      | You are now ready to file the following submission with Revenue. |                     |   |                      |              |                    |          |        |  |  |  |
|          | Month_03 - Subm                                                  | ission 2            |   |                      |              |                    |          | 7      |  |  |  |
|          |                                                                  | Line Item<br>Totals |   | Already<br>Submitted |              | This<br>Submission |          |        |  |  |  |
|          | PAYE:                                                            | 1,110.82            | - | 910.82               | =            | 200.00             |          |        |  |  |  |
|          | PRSI:                                                            | 194.92              | - | 174.92               | =            | 20.00              |          |        |  |  |  |
|          | USC:                                                             | 129.12              | - | 89.12                | =            | 40.00              |          |        |  |  |  |
|          | LPT:                                                             | 48.75               | - | 48.75                | =            | 0.00               |          |        |  |  |  |
|          | Total Liability:                                                 | 1,483.61            | - | 1,223.61             | =            | 260.00             | <u>á</u> |        |  |  |  |
| Pres     | s Submit to complete                                             | the process.        |   |                      |              |                    |          |        |  |  |  |
|          |                                                                  |                     |   | < [                  | <u>B</u> ack | Submit             |          | Cancel |  |  |  |
| Pres     | s Submit to complete                                             | the process.        |   | <[                   | <u>B</u> ack | Submit             |          | Cancel |  |  |  |

<u>Please Note</u>: The figures shown at this stage relate only to the employees in this submission. The totals shown as "*Already Submitted*" only include the amounts already submitted for these employees and do not necessarily match the totals of a previous submission.

For example, you may have already made two previous submissions already, and the amendments in the 3<sup>rd</sup> submission relate to employees some of whom were in the first submission and others who may have been on the second.

And when the submission is made to Revenue, the figures acknowledged match as follows.

|                   | Sent From<br>Payroll | Acknowledged<br>By REVENUE | Submission Processing Status:        |
|-------------------|----------------------|----------------------------|--------------------------------------|
| PAYE:             | 200.00               | 200.00                     | ACKNOWLEDGED                         |
| PRSI:             | 20.00                | 20.00                      | Revenue Acknowledgement ID:          |
| USC:              | 40.00                | 40.00                      | 45556f9e-be7d-4162-b4cf-89618eb50f6e |
| LPT:              | 0.00                 | 0.00                       |                                      |
| Total:            | 260.00               | 260.00                     |                                      |
| Payslip Count:    | 1                    | 1                          |                                      |
| Number of Invalid | Payslips:            | 0                          |                                      |

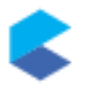

Logging back into ROS you can now see that the Payroll Run has now been updated to reflect the changes made in the second submission.

|                                                                                                    |                                                                                                    | <u>Gaenge</u> <u>Sign</u>                                       |
|----------------------------------------------------------------------------------------------------|----------------------------------------------------------------------------------------------------|-----------------------------------------------------------------|
| evenue                                                                                                    | eporting                                                                                                    |                                                                 |
| ROS homepage                                                                                                    |                                                                                                    |                                                                 |
| •                                                                                                    |                                                                                                    |                                                                 |
| iew payroll                                                                                                    |                                                                                                    | Make a new submissio                                            |
|                                                                                                    |                                                                                                    |                                                                 |
|                                                                                                    |                                                                                                    |                                                                 |
| Search by - Select -                                                                                                    | • Search                                                                                                    |                                                                 |
| ecently undated runs                                                                                                    |                                                                                                    |                                                                 |
| ecently updated runs<br>e following payroll runs were recently subn<br>est updated: 28/01/2019 at 10:34                                                                                                    | nitted / updated.<br><b>PM</b>                                                                                            |                                                                 |
| ecently updated runs<br>e following payroll runs were recently subn<br>est updated: 28/01/2019 at 10:34                                                                                                    | nitted / updated.<br>PM                                                                                                   |                                                                 |
| ecently updated runs<br>e following payroll runs were recently subn<br>est updated: 28/01/2019 at 10:34<br>Payroll run details                                                                                                    | nitted / updated.<br>PM<br>Total PAYE deductions                                                                          | Submission summary                                              |
| ecently updated runs<br>e following payroll runs were recently subn<br>est updated: 28/01/2019 at 10:34<br>Payroll run details<br>Payroll reference: Month_03                                                                        | nitted / updated.<br>PM<br>Total PAYE deductions<br>Income Tax: €1,110.82                                                 | Submission summary<br>Active items: 1                           |
| ecently updated runs<br>e following payroll runs were recently subn<br>est updated: 28/01/2019 at 10:34<br>Payroll run details<br>Payroll reference: Month_03<br>Status: Processed ①                                                 | nitted / updated.<br>PM<br>Total PAYE deductions<br>Income Tax: €1,110.82<br>PRSI: €194.92                                | Submission summary<br>Active items: 1<br>Payroll submissions: 2 |
| ecently updated runs<br>e following payroll runs were recently subn<br>est updated: 28/01/2019 at 10:34<br>Payroll run details<br>Payroll reference: Month_03<br>Status: Processed ①<br>Last updated: 28/01/2019                     | nitted / updated.<br>PM<br>Total PAYE deductions<br>Income Tax: €1,110.82<br>PRSI: €194.92<br>USC: €129.12                | Submission summary<br>Active items: 1<br>Payroll submissions: 2 |
| ecently updated runs<br>e following payroll runs were recently subn<br>ast updated: 28/01/2019 at 10:34 d<br>Payroll run details<br>Payroll reference: Month_03<br>Status: Processed ①<br>Last updated: 28/01/2019<br>Tax year: 2019 | nitted / updated.<br>PM<br>Total PAYE deductions<br>Income Tax: €1,110.82<br>PRSI: €194.92<br>USC: €129.12<br>LPT: €48.75 | Submission summary<br>Active items: 1<br>Payroll submissions: 2 |
| ecently updated runs<br>e following payroll runs were recently subn<br>est updated: 28/01/2019 at 10:34 l<br>Payroll run details<br>Payroll reference: Month_03<br>Status: Processed ①<br>Last updated: 28/01/2019<br>Tax year: 2019 | nitted / updated.<br>PM<br>Total PAYE deductions<br>Income Tax: €1,110.82<br>PRSI: €194.92<br>USC: €129.12<br>LPT: €48.75 | Submission summary<br>Active items: 1<br>Payroll submissions: 2 |

Note that now the *Submission Summary* is still showing 1 active item (the payslip) but is now showing 2 *Payroll Submissions*.

Clicking on the View Payroll Run button shows some more detail (see next page).

Looking at the two submissions, you will note that the first submission is still listed with the totals for PAYE, PRS, USC and LPT as they were on the first submission.

The first submission shows that it contained **1** Addition, **0** Corrections and **0** Deletions.

The second submission is shown with the increases to PAYE, PRSI, USC and LPT that were the result of the amended payslip in the second submission.

The second submission shows that it contained **0** Additions, **1** Correction and **0** Deletions.

Finally, note that the *Active Items* show the final totals for the payslip, but indicates that there were corrections.

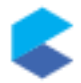

Hello, Collsoft Ltd <u>Gaeilge</u> <u>Sign out</u> Revenue 🖬 **Payroll Reporting** Cáin agus Custaim na Irish Tax and Custom ← Back **View payroll** Make a new submission Search by Search - Select -۲ Payroll run These are your payroll run details. Please download the payroll run summary for further information. Download payroll run summary 🗸 **Payroll run details Total PAYE deductions** Submission summary Payroll reference: Month\_03 Income Tax: €1,110.82 Active items: 1 Status: Processed 🕕 PRSI: €194.92 No. of warnings: 0 USC: €129.12 Last updated: 28/01/2019 Payroll submissions: 2 Tax year: 2019 LPT: €48.75 **^ Recent submissions** Date submitted Submission ID Additions Corrections Deletions Invalid Income Tax PRSI USC LPT Status 🚺 Action items 28/01/2019 Submission\_... €200.00 Completed 0 0 €20.00 €40.00 €0.00 0 1 View 10:34 PM 28/01/2019 Submission\_... 1 0 0 0 €910.82 €174.92 €89.12 €48.75 Completed <u>View</u> 10:20 PM ^ Active items These are the active submission items. Only show items with corrections: Submission ID Employee PPS number Employment Employer Pay date Income Tax PRSI USC LPT Action name ID reference Submission\_002 Jason Collins EMPID000001 17/03/2019 €1,110.82 €194.92 €129.12 €48.75 <u>View</u> • Correction: This is the latest entry

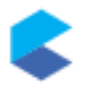

By clicking on the *View* button for Submission 2 you can see that the Total PAYE deductions are the values as adjusted by the amended submission.

In the *Corrections* panel you can see both the corrected payslip as well as the original one that was filed previously.

|                                                                              |                                                                                                    |                                                                             | <u>Gaeilge Sign ou</u>                                             |
|------------------------------------------------------------------------------|----------------------------------------------------------------------------------------------------|-----------------------------------------------------------------------------|--------------------------------------------------------------------|
| evenue<br>n agus Custaim na hÉireann<br>sh Tax and Customs                   | Payroll Repo                                                                                                   | orting                                                                      |                                                                    |
| Back                                                                         |                                                                                                    |                                                                             |                                                                    |
| iew payro                                                                    | u                                                                                                    |                                                                             | Make a new submission                                              |
| Search by                                                                    | - Select -                                                                                                    | • Search                                                                    |                                                                    |
| ayroll subm                                                                  | ission                                                                                                    |                                                                             |                                                                    |
| ese are the results f                                                        | rom your payroll submissio                                                                                     | n. Please download the response file for further inf                        | formation.                                                         |
| ownload payroll subr                                                         | The second second second second second second second second second second second second second second second s | 1                                                                           |                                                                    |
| wnload payroll subi<br>Submission re                                         | sults                                                                                                    | Total PAYE deductions                                                       | Submission items                                                   |
| Submission re<br>Status: Complete                                            | esults                                                                                                    | Total PAYE deductions<br>Income Tax: €200.00                                | Submission items<br>Additions: 0                                   |
| Submission re<br>Status: Complete<br>Submission ID: Su                       | esults<br>d ①<br>bmission_002                                                                                  | Total PAYE deductions<br>Income Tax: €200.00<br>PRSI: €20.00                | Submission items<br>Additions: 0<br>Corrections: 1                 |
| Submission re<br>Status: Complete<br>Submission ID: Su<br>Payroll reference: | esults<br>d ①<br>bmission_002<br><u>Month_03</u>                                                               | Total PAYE deductions<br>Income Tax: €200.00<br>PRSI: €20.00<br>USC: €40.00 | Submission items<br>Additions: 0<br>Corrections: 1<br>Deletions: 0 |

#### ^ Corrections

These items were corrected in the payroll run and are included in the calculation of the total PAYE deductions for this submission.

| Employee<br>name                | PPS number | Employment<br>ID | Employer<br>reference | Pay date   | Income Tax | PRSI    | USC     | LPT    | 2 Action |
|---------------------------------|------------|------------------|-----------------------|------------|------------|---------|---------|--------|----------|
| Jason Collins                   |            | EMPID0000001     |                       | 17/03/2019 | €1,110.82  | €194.92 | €129.12 | €48.75 | View     |
| Previous item:<br>Jason Collins |            | EMPID0000001     |                       | 17/03/2019 | €910.82    | €174.92 | €89.12  | €48.75 | Ģ        |

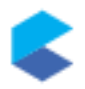

| d (6355880S)                 |                          |                          | Ga                       |  |
|------------------------------|--------------------------|--------------------------|--------------------------|--|
|                              |                          |                          | >                        |  |
|                              |                          | Print se                 | creen Amend Delete       |  |
|                              |                          |                          | ← Previous Entry: 2 of   |  |
| ubmission item o             | letails                  |                          |                          |  |
| se are the payroll details f | or this submission item. |                          | Status: Active           |  |
| Reference details            | ;                        | Pay and deduction        | ons                      |  |
| Run reference                | Month_03                 | Pay date                 | 17/03/2019               |  |
| Submission ID                | Submission_002           | RPN number               | 3                        |  |
| Line item ID                 | J43631976AB534           | Gross pay                | €4,872.88                |  |
|                              |                          | Pay for Income Tax       | €4,872.88                |  |
| Previous line item ID        | J43631976AB5340          | Income Tax paid          | €1,110.82                |  |
|                              |                          | USC status               | Ordinary                 |  |
|                              |                          | Pay for USC              | €4,872.88                |  |
| Employee details             |                          | USC paid                 | €129.12                  |  |
| Employee name                | Jason Collins            | PRSI exempt              | No                       |  |
| Employee ID                  |                          | PRSI classes             |                          |  |
| PPS number                   |                          | PRSI class               | S1                       |  |
| Employment ID                | EMPID000001              | Insurable weeks          | 4                        |  |
|                              | 1/ 3631/                 | Pay for employee PRSI    | €4,872.88                |  |
| Employer reference           | J450515                  | Employee PRSI paid       | €194.92                  |  |
| Pay frequency                | Monthly                  | Pay for employer PRSI    | €4,872.88                |  |
| Pay periods                  | 12                       | Employer PRSI paid       | €0.00                    |  |
| Directorship                 | Proprietary              | LPT deducted             | €48.75                   |  |
|                              |                          | Other pay and d          | Other pay and deductions |  |
|                              |                          | Gross medical insurance  | €0.00                    |  |
|                              |                          | paid by employer         |                          |  |
|                              |                          | Share based remuneration | on €0.00                 |  |
|                              |                          | Taxable benefits         | €1,372.88                |  |
|                              |                          | Non-taxable lump sum     | €0.00                    |  |
|                              |                          | Employer contribution to | 0 €0.00                  |  |

Click on the "View" link to open up a more detailed view of the Payslip

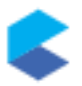

You will notice that this is the currently *Active* payslip for this employee, but that there is also a previous entry which can also be viewed. This is shown as *Inactive* and contains that figures that were sent in the first submission.

| Hello, Collso                                           | ft Ltd (6355880S)        |                |                       |               | <u>Gaeilge</u> |  |
|---------------------------------------------------------|--------------------------|----------------|-----------------------|---------------|----------------|--|
| Dovor                                                   |                          |                |                       |               | $\times$       |  |
| Cáin agus Custa<br>Irish Tax and C                      |                          |                |                       | Print so      | reen           |  |
| ← Back                                                  |                          |                |                       | Entry: 1 of 2 | Next →         |  |
| View                                                    | Submission item det      | ails           |                       |               |                |  |
| These are the payroll details for this submission item. |                          |                | Status: Inactive ①    |               |                |  |
|                                                         |                          |                |                       |               |                |  |
| Searcl                                                  | Reference details        |                | Pay and deductions    |               |                |  |
|                                                         | Run reference            | Month_03       | Pay date              | 17/03/2019    | - 11           |  |
| Payro                                                   | Submission ID            | Submission_001 | RPN number            | 1             |                |  |
| These are                                               | Line item ID             | J43631976AB534 | Gross pay             | €4,372.88     |                |  |
| Download                                                |                          |                | Pay for Income Tax    | €4,372.88     |                |  |
|                                                         |                          |                | Income Tax paid       | €910.82       | - 11           |  |
| Pay                                                     | Employee details         |                | USC status            | Ordinary      |                |  |
| Payro                                                   | Employee name            | Jason Collins  | Pay for USC           | €4,372.88     |                |  |
| Statu                                                   | Employee ID              |                | USC paid              | €89.12        |                |  |
| Tax y                                                   | PPS number               |                | PRSI exempt           | No            |                |  |
|                                                         | Employment ID            |                | PRSI classes          |               |                |  |
| ^ Re                                                    | Employment ib            |                | PRSI class            | S1            |                |  |
| Date                                                    | Employer reference       |                | Insurable weeks       | 4             | - 11           |  |
|                                                         | Pay frequency            | Monthly        | Pay for employee PRSI | €4,372.88     |                |  |
| 28/01<br>10:34                                          | Pay periods              | 12             | Employee PRSI paid    | €174.92       |                |  |
|                                                         | Directorship             | Proprietary    | Pay for employer PRSI | €4,372.88     |                |  |
| 28/01                                                   |                          |                | Employer PRSI paid    | €0.00         |                |  |
|                                                         | Other pay and dedu       | ctions         | LPT deducted          | €48.75        |                |  |
|                                                         | Gross medical insurance  | €0.00          |                       |               |                |  |
| These a                                                 | paid by employer         |                |                       |               |                |  |
|                                                         | Share based remuneration | €0.00          |                       |               | S              |  |
| Subm                                                    | Taxable benefits         | €1,372.88      |                       |               |                |  |
|                                                         | Non-taxable lump sum     | €0.00          |                       |               |                |  |
| Subm                                                    | Employer contribution to | €0.00          |                       |               |                |  |
| • Co                                                    | RBS Scheme               |                |                       |               |                |  |
|                                                         | Employee contribution to | €0.00          |                       |               |                |  |